# TRP-C51

# Verison:B

# Bluetooth To RS232/422/485 Converter

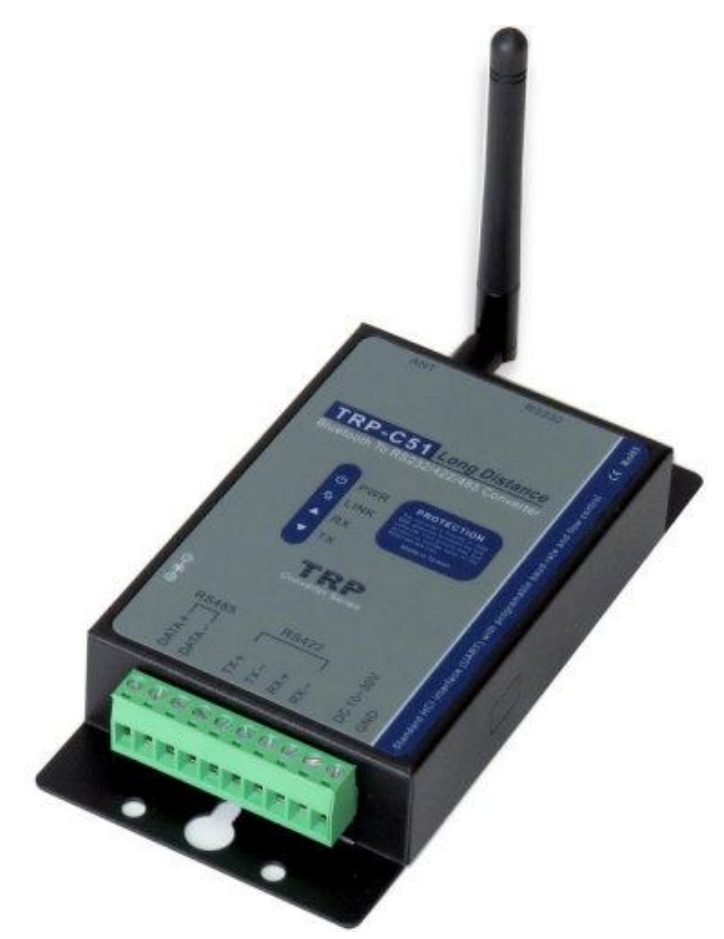

# **User's Manual**

Printed Sep. 2013 Rev 1.1

UNION Market Enterprise Company LTD. 1F., No.2, Alley 6, Lane 423, Zhuangjing Rd., Xinyi District, Taipei City 110, Taiwan Tel : 02-2722-1198 Fax: 02-2722-1120 Web: www.umarket.com.tw / www.smartmeter.com.tw

#### Copyright

Copyright Notice: The information in this manual is subject to change without notice to improve reliability, design and function and does not represent a commitment on the part manufacturer. No part of this manual may be reproduced, copied, or transmitted in any form, without prior written permission by the manufacturer. Products mentioned in this manual are mentioned for identification purposes only. In this manual, product names appearing may or may not be registered trademarks of their respective companies or copyright.

# **1.Introduction**

Based on Bluetooth technology TRP-C51 allows you to wirelessly connect your RS232/422/485 devices to systems within the range over to 100M, TRP-C51 features wide range power input, auto RS232/422/485 signal switching and internal surge protection on RS422/485 lines. It also supports all common data format and baud rate which can be configured by the bundled TRP-BT utility from Windows system. TRP-C51 can operate in :direct link mode" and "paired mode" When in paired mode, the user just need to power two devices, and they will automatically connect without software and hardware changes on your systems that will replace your serial wire with a completed transparent wireless connection. It can be used for wide range of applications for wireless operation and monitoring process.

# 1-1.Features

- Bluetooth V1.2 Class 1 compliance. (2.5mW/4dBm)
- > Transmission range open filed over to 100M .
- > Option to 1KM when replace the antenna.
- > Auto directionally RS485 signal communication.
- > Support all common baud rate from 1.2K to 256Kbps.
- Comfortable TRP-BT configuration software (Windows version)
- > RS232/422 and RS485 signal auto switching.
- > Master/Slave connection mode selectable by software.
- > LED indicators for Power/Link/TX/RX.
- > Surge protection on RS422/RS485.
- > Power supply: Screw terminal, or external DC adapter.
- Wide input range power supply.
- > DIN rail and panel mount support.

# 1.-2.Specifications

- > Power requirement: DC voltage input from +10V to +30V.
- > RS232 signal: TXD, RXD, GND, RTS, CTS.
- > RS422/485 connection: industrial plug-in screw terminal.
- > RS485 signal: differential 2 half-duplex wires. (D+, D-)
- RS422 signal: differential 4 full-duplex wires.(TX+, TX-, RX+, RX-)
- ➢ Baud rate: 1.2Kbps to 256Kbps.
- Data bit: 8
- > Support Parity check: None, Even, Odd.
- ➢ Stop bit: 1, 2.
- > RS232 flow control RTS/CTS: Enable, Disable.
- > Host PC com port to TRP-C51 connection: use null modem female-female cable.
- > Plug-in screw terminal wiring: Accepts AWG #12 ~30 wires.
- > Wireless transmission distance: Open filed: 100M ,Normal:20~30M.

- > Antenna cable length:1530mm.
- RS422/485 distance: up to 4000ft. (1200M)
- > LED indicator: Power, Link, TX, and RX.
- Power input type: Screw terminal or DC plug.(5.5\*2.1\*12mm/500mA)
- Power consumption: 1.2 watt.
- > Operating temperature: -10 to  $50^{\circ}$ C.
- > Storage temperature: -20 to  $65^{\circ}$ C.
- > Humidity: 10-90% Non-condensing.
- > Dimension: 151mm X 75mm X 26mm.
- ➢ Weight: 400g.

# 2. Hardware Description

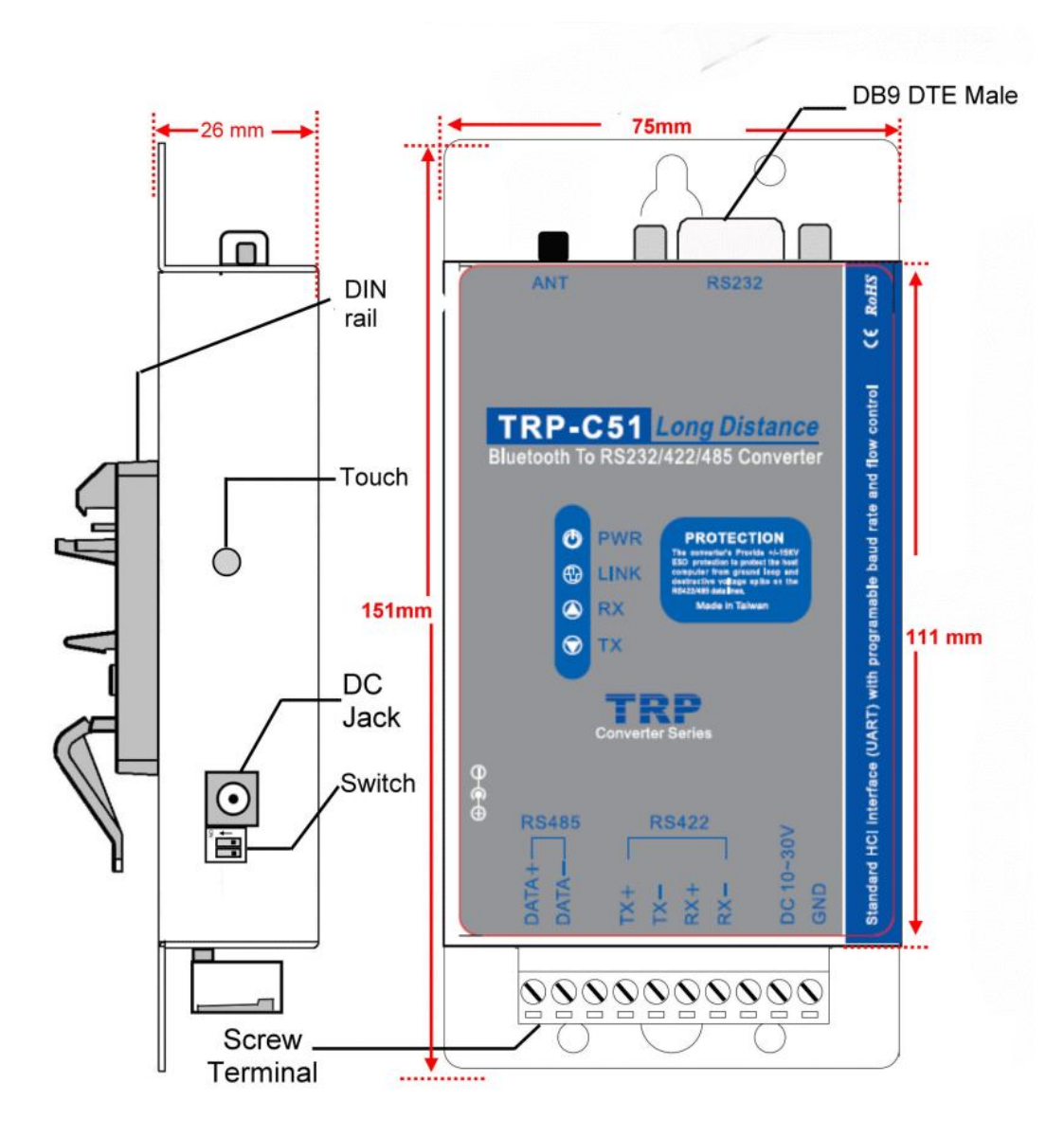

# 2-1. Panel layout

# 2-2.Block Diagram

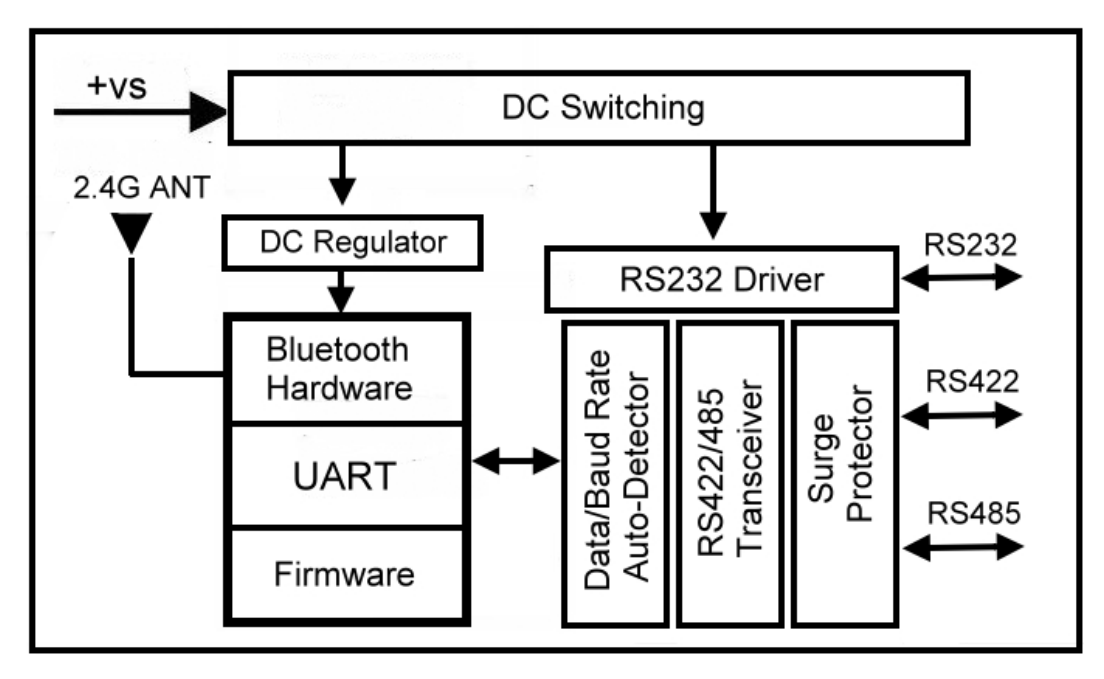

#### 2-3. LED Indictor

#### PWR LED:

When power is properly supplied to TRP-C51, the PWR LED will on.

# LINK LED:

TRP-C51 can be configured as Master mode or Slave mode. When TRP-C51 is in Master mode, the LINK LED definition is as below.

Turn on- When Slave and Master connection is successful.

**TX LED**: RS232/422/485 data transmitting. **RX LED**: RS232/422/485 data receiving.

**2-4. DIP Switch** RS232 and RS422/485 switch

#### 2-4-1. The 2-Pin DIP-Switch for configuration mode

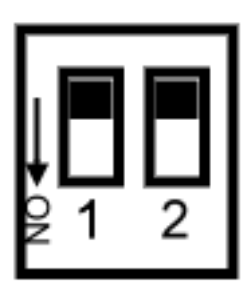

SW1,2: OFF OFF: RS232 SW1,2:ON ON: RS422/485

#### 2-4 Micro Touch button

his mode is for system configuration change. When push the button the TRP-C51 will stop all activities. User may run TRP-BT utility to change the baud rate, UART format or the other settings. After the configuration change completed, Power off then power on.

# 13.Install TRP-C51

#### 23-1. Serial Connection

The TRP-C51 is equipped with one DB-9 male connector which is configured as a DTE (data terminal equipment) device. All PC COM ports are DTE ports.

A null modem cable is required to make a connection between the PC COM port and the TRP-C51 serial port.

#### **3-2. Power Connection**

The TRP-C51 is equipped with a 2-pin terminal block and power jack. Power can be supplied from terminal block or external DC plug. It support wide input range from +10~+30V DC/500mA power supply. When power is correctly supplied the PWR LED will turn on and the system is ready.

If the power input from external, Please use the power plug specification. (5.5\*2.1\*12 mm).

#### Warning: User can only choose one of following 2 power sources.

- 1. External DC adapter.
- 2. Screw terminal DC input

Do not use both power input simultaneously.

3-3. RS232 wiring connection

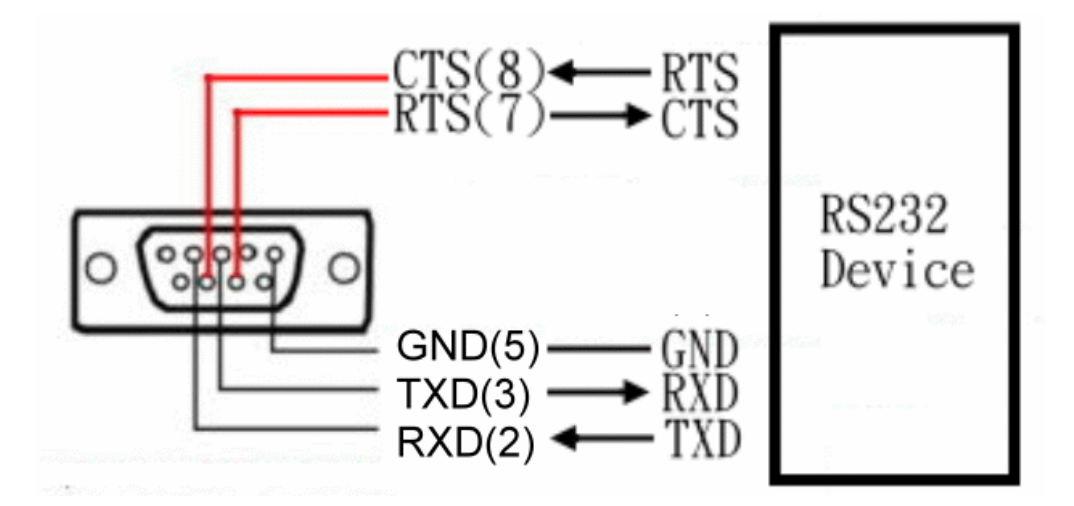

#### 3-4. RS485 wiring connection

The RS485 mode supports the Transmit and Receive channels using 2-wire half-duplex operation. Refer to the pin assignment for connection as below.

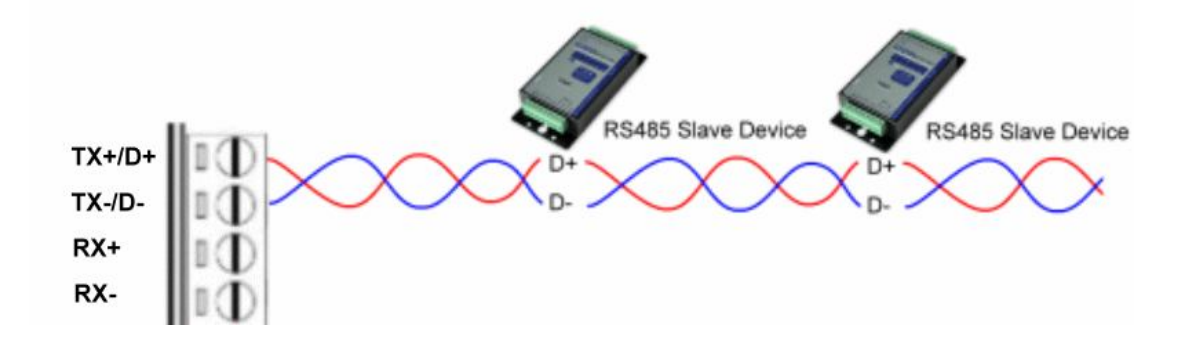

# \*The RTS/CTS must be disable if the user using the RS422/485 function.

#### 3-5. RS422 wiring connection

The RS422 mode supports 4 channels with full duplex operation for Receive and Transmit, The data lines are in differential pairs. Refer to the pin assignment for connection as below.

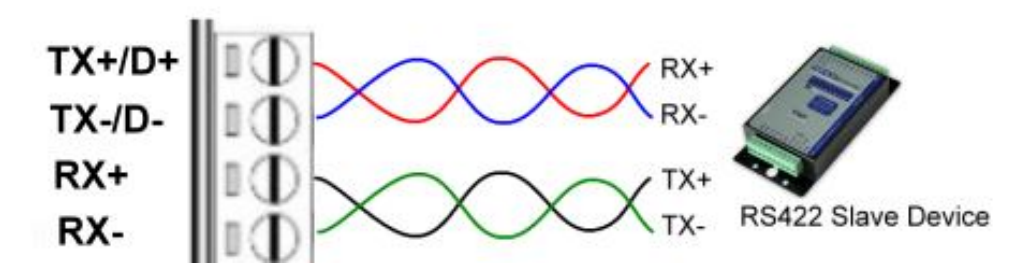

#### \*The RTS/CTS must be disable if the user using the RS422/485 function.

# 4. Getting start

#### 4-1.TRP-C51 default Settings

## **Bluetooth Status**

Name: TRP-C51 Password: 1234 Connection Mode: Slave Device: Discoverable

## **UART Status**

Baud Rate: 9600 Data Bit: 8 Parity Check: None Stop Bit: 1 RTS/CTS Flow Control: Disable

# 4-2. Configure TRP-C51

**Step1.** Use a Null modem cable (crossover female to female cable) to make a connection between the TRP-C51 DB-9 connector and PC DB-9 connector.

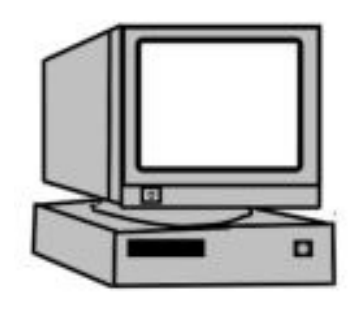

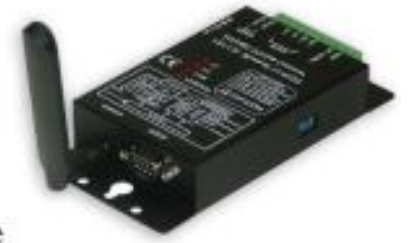

Null Modem Cable DB-9 Female-Female crossor cable

Host PC

TRP-C51A

**Step.2** Run the TRP-BT Utility by window

User may find the TRP-BT utility in TRP-C51 support CD.

TRP-BT.EXE the configuration screen appears.

| TRP-BT Series Converter Configuration | TRP-C51B                            | × |
|---------------------------------------|-------------------------------------|---|
| TRP-BT Series Converter Configuration |                                     |   |
| UART Format                           | Bluetooth Configuration             |   |
| Com Port COM1                         | This device Bluetooth               |   |
| Baud Rate                             | Device Name                         |   |
| Parity Check                          | Password                            |   |
| Stop Bit                              | C Master Mode                       |   |
| RTS/CTS Flow                          | Pre-defined Remote BD Addres        |   |
|                                       | C Slave Mode                        |   |
|                                       | Status                              |   |
|                                       |                                     |   |
|                                       |                                     |   |
|                                       |                                     |   |
|                                       |                                     |   |
| Read Configuration                    | Factory Default Write Configuration |   |
|                                       |                                     |   |
|                                       |                                     |   |
|                                       |                                     |   |

**Step.3.** Adjust 2-PIN SW to the OFF, OFF position (System configuration Mode) then power on TRP-C51.

| UART Format<br>Com Port COM7<br>Baud Rate 9500<br>Parity Check None<br>Stop Bit 1<br>RTS/CTS Flow None | Bluetooth Configuration<br>This device Bluetooth<br>Device Name<br>Password<br>Master Mode | 001C 97 [IFDE0B<br>TRP-C51B<br>[1234 |
|----------------------------------------------------------------------------------------------------|--------------------------------------------------------------------------------------------|--------------------------------------|
| Baud Rate 9600                                                                                         | Device Name<br>Password<br>• Master Mode                                                   | TRP-C51B           1234              |
| Parity Check None  Stop Bit 1                                                                          | Password<br>• Master Mode                                                                  | 1234                                 |
| Stop Bit 1                                                                                             | Master Mode                                                                                |                                      |
| RTS/CTS Flow None                                                                                      | Dur Jaffing J Damata DD & J Jun                                                            |                                      |
|                                                                                                    | C Slave Mode                                                                               |                                      |
|                                                                                                    | Status                                                                                     | Non Discoverable                     |
|                                                                                                    |                                                                                            |                                      |
| Read Configuration Factor                                                                              | ory Default                                                                                | Write Configuration                  |
|                                                                                                    |                                                                                            |                                      |

Step.4. Select the PC RS232 COM Port for TRP-C51.

| UART Format          |                      |
|----------------------|----------------------|
| Com Port             | COM1 -               |
| Baud Rate            | COM1                 |
| Data Bit             | COM5                 |
| Parity Check         | COM6<br>COM7<br>COM8 |
| Stop Bit             | <b>v</b>             |
| RTS/CTS Flow Control |                      |
|                      |                      |
|                      |                      |

**Step.5** Click the "Read Configuration" button to read the TRP-C51 firmware configuration.

| UART Format          |                      |
|----------------------|----------------------|
| Com Port             | COM1                 |
| Baud Rate            | 9600                 |
| Data Bit             | 1200<br>1800<br>2400 |
| Parity Check         | 4800<br>7200 -       |
| Stop Bit             | 14400<br>19200       |
| RTS/CTS Flow Control | None                 |
|                      |                      |
|                      |                      |

Step.6 Select the baud rate from 1200 bps ~ 256 K bps.

# Step 7 Select the Parity Check.

| UART Format          |                     |
|----------------------|---------------------|
| Com Port             | COM1 💌              |
| Baud Rate            | 9600 💌              |
| Data Bit             | 8                   |
| Parity Check         | None                |
| Stop Bit             | None<br>Odd<br>Even |
| RTS/CTS Flow Control | None                |
|                      |                     |
|                      |                     |

# Step 9 Select the Stop Bit.

| UART Format          |        |
|----------------------|--------|
| Com Port             | COM1 🗨 |
| Baud Rate            | 9600 💌 |
| Data Bit             | 8      |
| Parity Check         | None   |
| Stop Bit             |        |
| RTS/CTS Flow Control | 2      |
|                      |        |
|                      |        |

Step 10 Select the RTS/CTS Flow Control.

|                                                  | COM1 -                   |
|--------------------------------------------------|--------------------------|
| Com Port                                         |                          |
| Baud Rate                                        | 9600 💌                   |
| Data Bit                                         | 8                        |
| Parity Check                                     | None                     |
| Stop Bit                                         | 1                        |
| RTS/CTS Flow Control                             | None                     |
|                                                  | Enable                   |
| Parity Check<br>Stop Bit<br>RTS/CTS Flow Control | None  I None None Enable |

\*It must be set to NONE when RS422/485 operation.

Step 11 Select the device name and password.

| I VIS GEAICE PLAEDOLV           | 001C 97 1FDE0B |
|---------------------------------|----------------|
| Device Name                     | TRP-C51B       |
| Password                        | 1234           |
| <ul> <li>Master Mode</li> </ul> |                |
| 🦵 Pre-defined Remote BD Addre   | 115DE04        |
|                                 |                |
| 🔿 Slave Mode                    |                |

In TRP-C51 paired mode, it is necessary to set same name and password for both TRP-C51 (Master and Slave).

#### Step12. Select the Master or Slave mode.

TRP-C51 can be defined as Master device, or Slave device here.

If define TRP-C51 as a Master, and input a Slave BD address, this Master of TRP-C51 will search only for the matched BD address of Slave device.

# 5. How to use TRP-C51

TRP-C51 support direct link mode and paired connection mode. User can use the host PC or Notebook which with integrated bluetooth interface to wirelessly connect TRP-C51, after the installation system will generate a COM Port for TRP-C51.

\*If host- PC or Notebook does not equip with Bluetooth interface, you need to add USB dongle as the connection interface. The approved USB dongle is Ergotech type ET-BD121 that is an optional accessory for TRP-C51; however TRP-C51 is compatible with most of USB dongle in the market. User may use own USB dongle for Bluetooth interface. In the next TRP-C51 operating descriptions we use ET-BD121 as example.

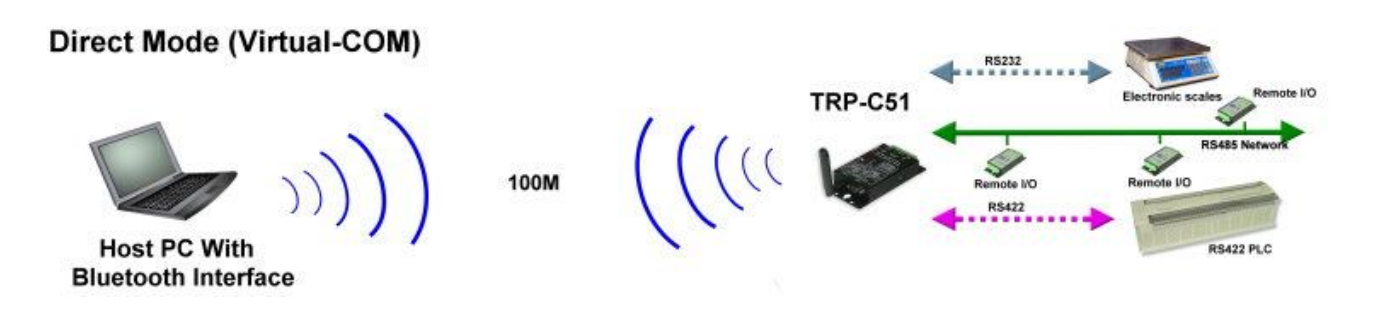

# 5-1. Direct link mode

Step1 Power on TRP-C51 and select TRP-C51 as slave.

TRP-C51 accepts + 10~30V DC/500mA power supply. When power is correctly supplied the PWR LED will start lighting, the system is up and discoverable. Use TRP-BT utility to select TRP-C51 as slave.

Step.2 Install Bluetooth ET-BD121 USB dongle driver and utility.

User may find ET-BD121 USB dongle driver and utility it the ET-BD121 support CD. Insert the CD in the CD drive on the PC the driver CD will auto run. The following InstallShield screen appears. Press "Next > "to continue

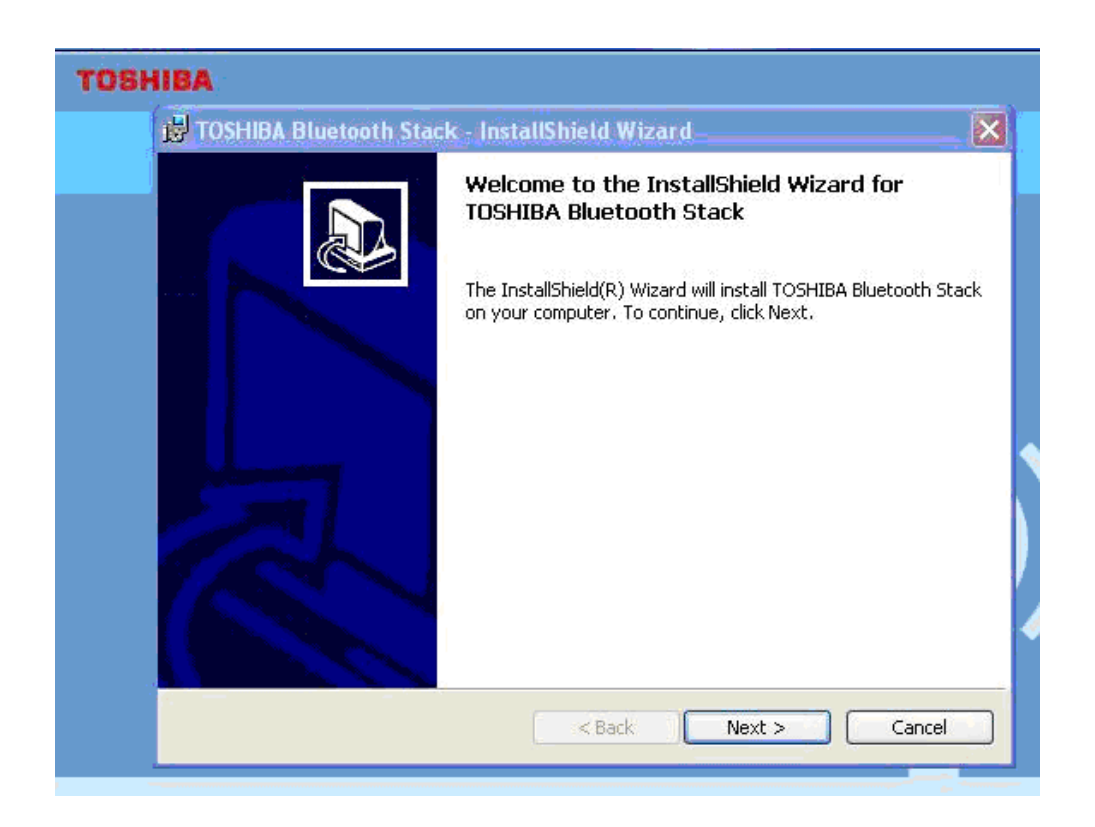

# Step3 Plug in the ET-BD121 USB dongle

The InstallShield Wizard will request user plug in ET-BD121D3 during the installation, then user must plug in ET-BD121 on the PC's USB port. After plug in ET-BD121, press "Next" to start installation. The whole process will take few minutes, when installation completed press "Finish" to end the process.

# Step4 Bluetooth setting

After ET-BD121 driver installed, back to the Windows screen and Click Start – Program file – Bluetooth – Bluetooth setting. The Bluetooth settings screen appears.

| 😂 Bluetooth Settings                |             |
|-------------------------------------|-------------|
| <u>B</u> luetooth ⊻iew <u>H</u> elp |             |
|                                     | 🕄 Bluetooth |
|                                     |             |
| [[[                                 |             |
| 1.                                  |             |
|                                     |             |
|                                     |             |
|                                     |             |
| N <sup>A</sup>                      |             |
|                                     |             |
|                                     |             |
|                                     |             |
|                                     |             |
| New Connection                      | Detail      |
| Connection                          |             |
|                                     |             |
|                                     |             |

**Step5** Click on "New connection "icon into the Add New Connection Wizard, the USB dongle start to search all discoverable TRP-C51 units. Suppose just only 1 TRP-C51 unit need to be installed, we can see there is only one Bluetooth device been searched with the device name TRP-C51. Click "Next>" to continue.

| Add New Connection W | /izard                                                                                   |
|----------------------|------------------------------------------------------------------------------------------|
| Select a device      | Please choose the Bluetooth device you wish to use. Bluetooth device Device Name TRP.C51 |
|                      | Refresh       K     K       K     K       K     K                                        |

Step6 Select installation mode.

Select Express Mode: The COM port is assigned by system.

Custom Mode: Allow user freely to assign the COM Port to TRP-C51 Confirm with "Next>"

In the next description we select "Custom mode" for explanation.

| Add New Connection Wiz-                  | ard 🔀                                                                                           |
|------------------------------------------|-------------------------------------------------------------------------------------------------|
| Welcome to the Add New Connection Wizard |                                                                                                 |
|                                          |                                                                                                 |
|                                          | This wizard registers the connection information of a remote device.<br>Select the wizard mode. |
|                                          | Express Mode (Recommended)<br>The most useful service on a remote device is set up.             |
|                                          | C <u>C</u> ustom Mode                                                                           |
|                                          | An available service on a remote device is selected and set<br>up.                              |
|                                          |                                                                                                 |
|                                          | < <u>B</u> ack. <u>N</u> ext > Cancel                                                           |

Step7: Assign a appropriate COM port for TRP-C51 and confirm with "Next>".

| Add New Connection W | /izard                                                                                                    |    |
|----------------------|----------------------------------------------------------------------------------------------------|----|
| Select a COM port    |                                                                                                    |    |
|                      | Set the COM port for use.<br>(We recommend using the default COM port.)<br>Assignment of COM Port Name<br>COM40  Auto Connect<br>COM4<br>COM5<br>COM6<br>Use default COM port                                                                                                    |    |
|                      | Kenter Kenter Ke | el |

"Auto Connect" means TRP-C51 will automatically connect when encounters unexpected disconnection." User may choose the function enable or disable.

**Step8**: Select the installed TRP-C51 icon and click mouse right button to check or change options. User may rename or delete the TRP-C51 here.

| 😺 Bluetoot    | h Settings                 |             |
|---------------|----------------------------|-------------|
| Bluetooth Vie | ew Help                    |             |
|               |                            | 🕃 Bluetooth |
| -             |                            |             |
|               | A 4                        |             |
|               | Connect                    |             |
| TRP-          | Disconnect                 |             |
|               | Delete                     |             |
|               | Detail                     |             |
|               | Create Shortcut on Desktop |             |
|               | Rename                     |             |
|               | Change Icons               |             |
|               | New<br>Connection          | 🔀 Delete    |

Select "Connect" option you are requested a Bluetooth passkey. Please Input TRP-C51 password which must be same as the setting by TRP-BT utility, press OK, TRP-C51 will go into searching mode, the LINK LED start to fast blinking.

| 100  | Bluetooth Passkey (PIN):      |                    |
|------|-------------------------------|--------------------|
|      | (If left blank, the default F | PIN will be used.) |
| GR I | Request Device                |                    |
|      | Bluetooth Device Address:     | 00:11:B1:A1:0D:EA  |
|      | Bluetooth Device Name:        | TRP-C51            |

**Step9**: When TRP-C51 is successfully connected user may see the next screen, the LINK LED stop fast blinking and turn to lighting. TRP-C51 is available to data communication or control. You also may find TRP-C51 has already been added in system device manager.

| 🕲 Bluetooth Settings                |                 |
|-------------------------------------|-----------------|
| <u>B</u> luetooth ⊻iew <u>H</u> elp |                 |
|                                     | 😵 Bluetooth     |
|                                     |                 |
|                                     |                 |
|                                     |                 |
| New<br>Connection                   | Detail 🔀 Delete |
|                                     |                 |

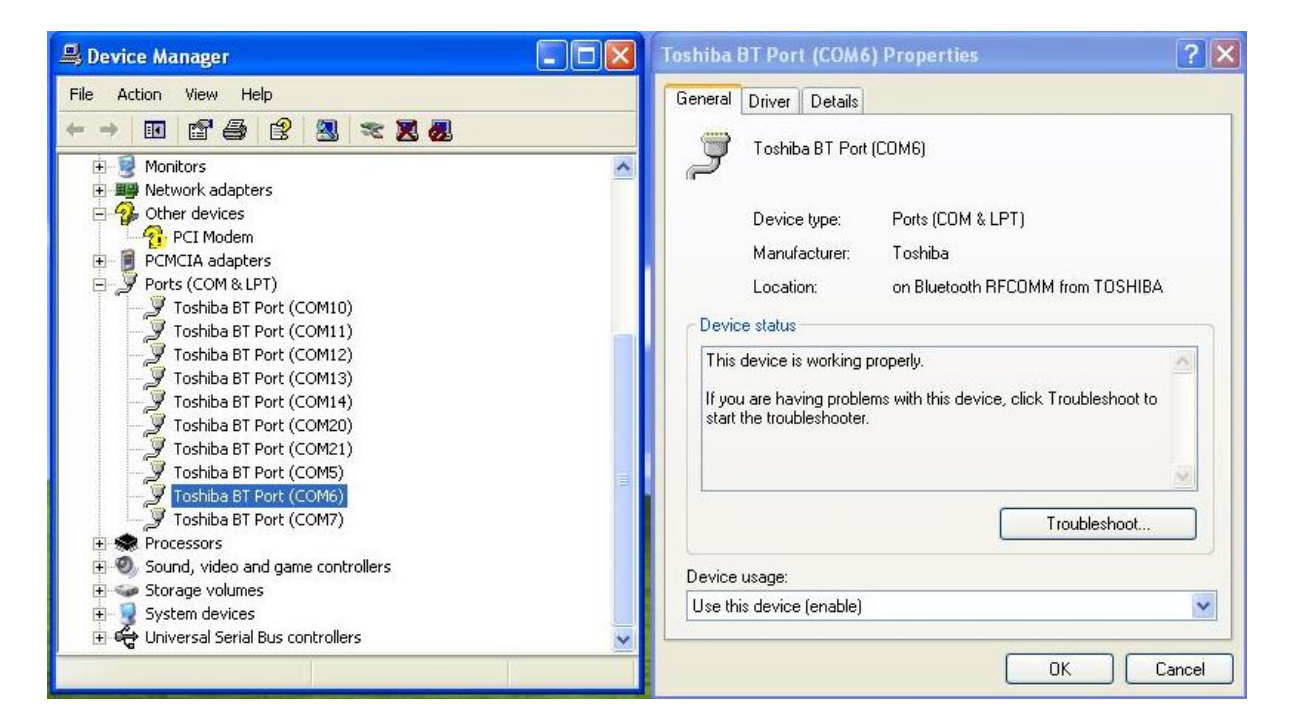

User may back to the Windows screen and Click Start – Program file – Bluetooth – Bluetooth setting to start the second TRP-C51 installation. The number of TRP-C51 that a Host system may install is depended on the COM Port number that the system or OS can offer.

#### 5-2. Paired mode

TRP-C51 paired mode allows user to make a wireless connection between 2 RS232/422/485 devices or PLC (Programmable Logic Controller) without hardware or software changes. In this mode the data line signal and data format can be auto detected and converted between each other. The communicating range can up to 100M.

## 4-3. How to set up TRP-C51 paired connection mode

- **Step.1**: Use TRP-BT utility to set one TRP-C51 as master, and another TRP-C51 as slave. Both TRP-C51 devices name and password must be same.
- **Step.2**: If define TRP-C51 as a Master, and input a Slave BD address, this Master of TRP-C51 will search only for the matched BD address of Slave device.
- **Step.3**: When both units LINK LED become constant lighting, both TRPC51 had been successfully connected each other, the system is ready and workable.

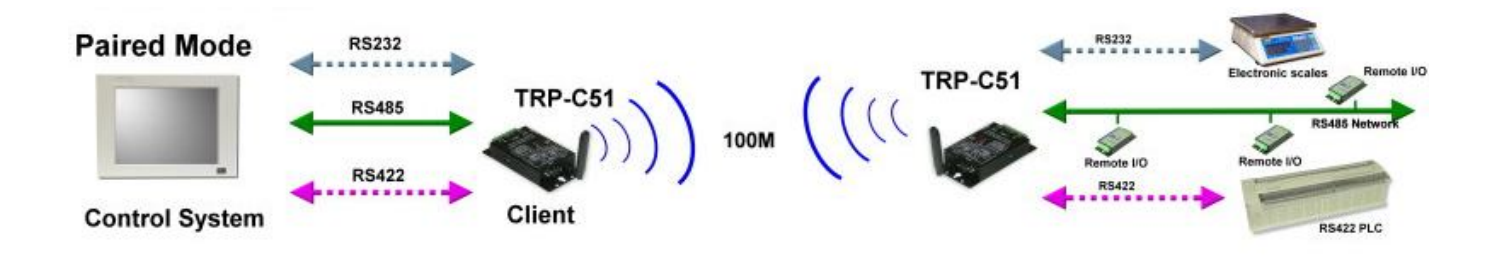

# 6. How to test TRP-C51

Trycom Technology Co.,Ltd offers test utility, this is utilities may help user to demo and test TRP-C51 fast and easily. User may find the utilities in Trycom support CD or download from Trycom web <u>www.trycom.com.tw</u>, direct to perform TRPCOM.exe from the directory.

# 6-1.RS232 Loop Back Test

RS232 loop back test wiring connection.

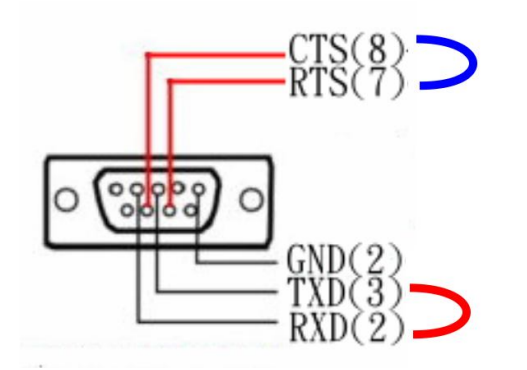

**6-2.RS422 Loop Back Test** RS422 loop back test wiring connection.

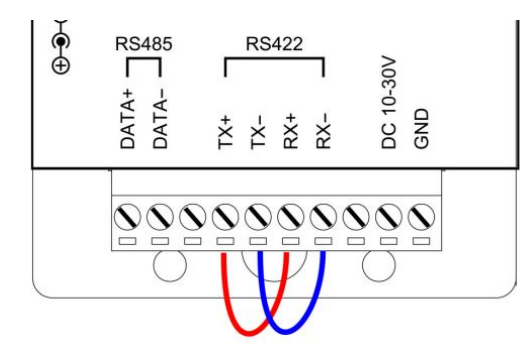

#### 6-3.Loop Back Test Software

**STEP1:** Run the "TRPCOM.EXE" utility.

STEP2: Click the "Setting" to set the com port and baud rate then press OK .

| Section 2013 Test Utility                                                                                                    | ¥ersion:1020928 💶 🗙                                                                         |
|----------------------------------------------------------------------------------------------------|---------------------------------------------------------------------------------------------|
| Setting Termial Scan TCP/IP Abou                                                                                                    | t                                                                                           |
| Communication Configuration                                                                                                    |                                                                                             |
|                                                                                                    | ок                                                                                          |
| Communication Protocal                                                                                                    | Default                                                                                     |
| ASCII Checksum Enable                                                                                                    | Exit                                                                                        |
| Description<br>TRPCOM utility is designed to test TRP-Series m<br>In the settings menu, be sure to select the ASCII<br>from the drop down menus and selecting "Check<br>continuing. | nodules.<br>/ Modbus protocal, com port parameters<br>sum Selects" Enable or Disable before |

\*Please note: "COM2" is an example of COM port number; the real COM number is assigned by user PC.

**STEP3:** Click the "Terminal" then select Loop back enable, the counter value and pass value will be synchronized counts.

| FRPCOM Test Utility                                                                                                    | ¥ersion:2013 Q3                |
|----------------------------------------------------------------------------------------------------|--------------------------------|
| Setting Termial Scan TCP/IP About                                                                                                    |                                |
| Terminal Command Input<br>Send Command<br>ABCDEFGHIJKLMNOPQRSTUVWXYZ1234567890                                                                          | Instruction                    |
| Response                                                                                                    | Send                           |
| ABCDEFGHIJKLMNOPQRSTUVWXYZ1234567890                                                                                                    | T Auto 80 mS                   |
|                                                                                                    | Clear                          |
| Loop Back Test                                                                                                    | Checksum                       |
| PASS<br>■ Enable 825 825                                                                                                    | Command + Checksum             |
| Description<br>The Termial Function:<br>1.Test RS485:Send the command and get RS485 device in<br>2.Test RS232/422:RS232(with hardware control) or RS422 | response.<br>loop back wiring. |

## 6-4. RS485 Test

RS485 test mode, it can be connected to RS485 Device, such as connecting TRP-C28, send "\$01M" instruction from the client side, when the TRP-C28 received command that will response "!01TRPC28" indicates execution completed.

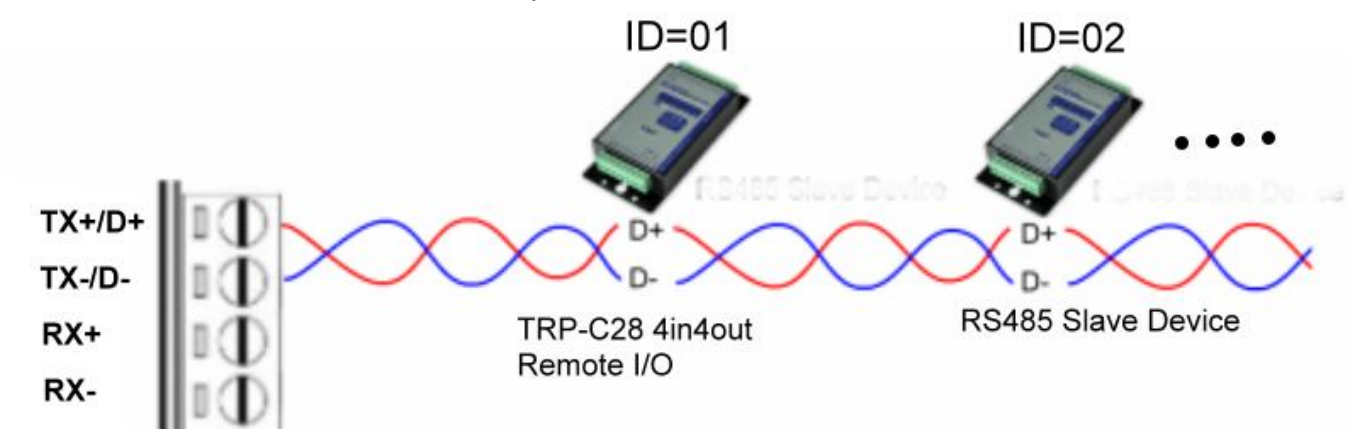

Step1. Run the "TRPCOM.EXE" utility.

Step2. Click the "Setting" to set the com port and baud rate then press OK.

| TRPCOM Test Utility                                                                                                    | Version:2013 Q3                                                                      |             |
|----------------------------------------------------------------------------------------------------|--------------------------------------------------------------------------------------|-------------|
| Setting Termial Scan TCP/IP Abou                                                                                                    |                                                                                      |             |
| Communication Configuration                                                                                                    | OK                                                                                   |             |
| Communication Protocal<br>• ASCII • Modbus RTU                                                                                                    | Default                                                                              |             |
| ASCII Checksum Enable                                                                                                    | Exit                                                                                 |             |
| Description<br>TRPCOM utility is designed to test TRP-Series<br>In the settings menu, be sure to select the ASC<br>from the drop down menus and selecting your "O<br>before continuing. | nodules.<br>I / Modbus protocal, com port param<br>hecksum Selects" Enable or Disabl | neters<br>e |

Step3.Send command "\$01M" and press "Send" button.

# Step4. TRP-C28 response received.

| 🚀 TRPCOB                              | f Test Utilit                                | y                                   |                             |                            |                   | Version:2013 Q3                |   |
|---------------------------------------|----------------------------------------------|-------------------------------------|-----------------------------|----------------------------|-------------------|--------------------------------|---|
| Setting                               | Termial                                      | Scan                                | ТСР/ІР                      | About                      |                   |                                |   |
| -Termina<br>Send (                    | al Command<br>Command                        | i Input                             |                             |                            |                   | Instruction                    |   |
| \$01N<br>Bespo                        | M<br>Inse                                    |                                     |                             |                            |                   | Send                           |   |
| 101                                   | TRPC28                                       |                                     |                             |                            | 1                 | 🗖 Auto 🛛 🗖 m                   | S |
|                                       |                                              |                                     |                             |                            | <b>T</b>          | Clear                          |   |
|                                       | p Back Test –                                |                                     |                             |                            |                   | Checksum                       |   |
|                                       | Enable [                                     | Counter                             |                             | S                          |                   | Command + Checksum             |   |
| Descrip<br>The Te<br>1.Test<br>2.Test | tion<br>ermial Func<br>RS485:Se<br>RS232/422 | tion:<br>nd the comr<br>2:RS232(wit | mand and ge<br>h hardware c | t RS485 (<br>control) or l | device i<br>RS422 | response.<br>loop back wiring. |   |

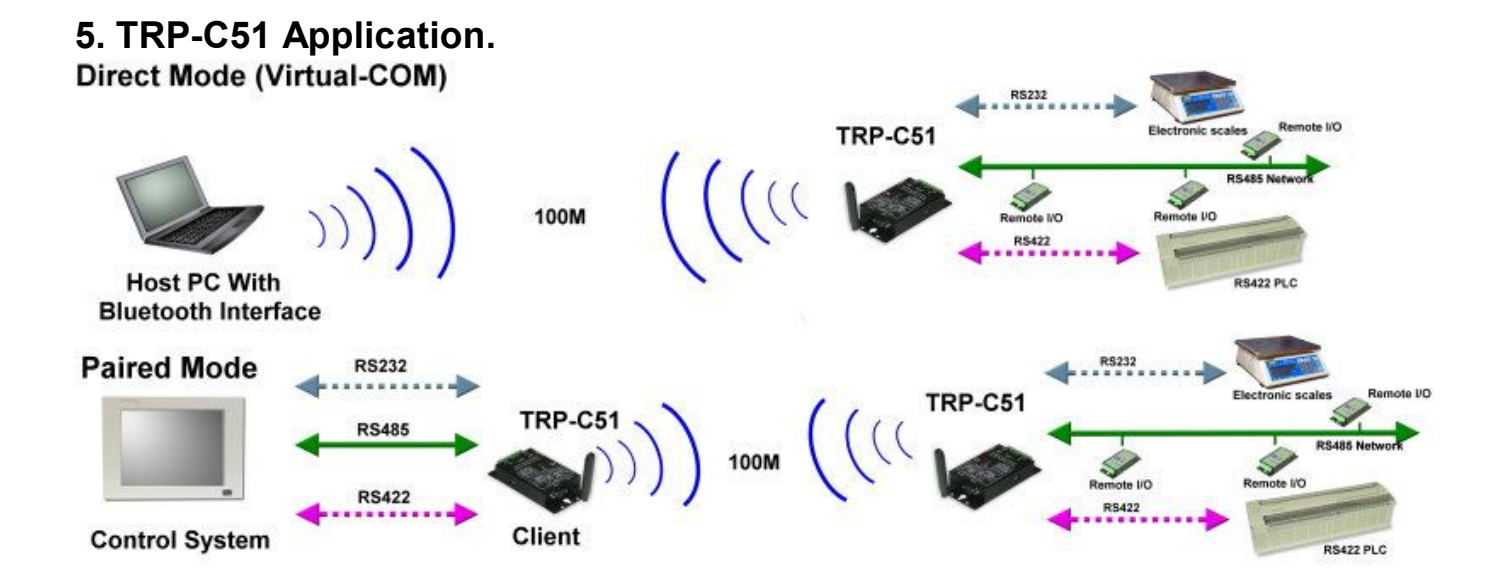